### How to Backup & Export Email in Outlook

# **Backup & Export Email in Outlook**

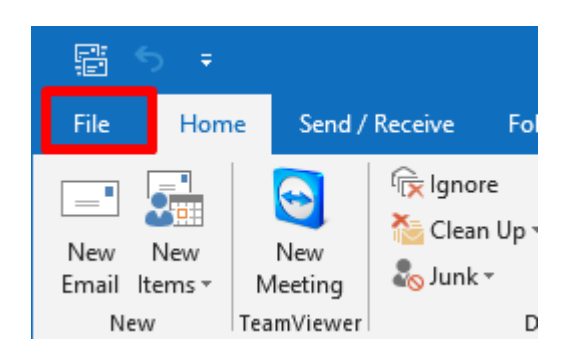

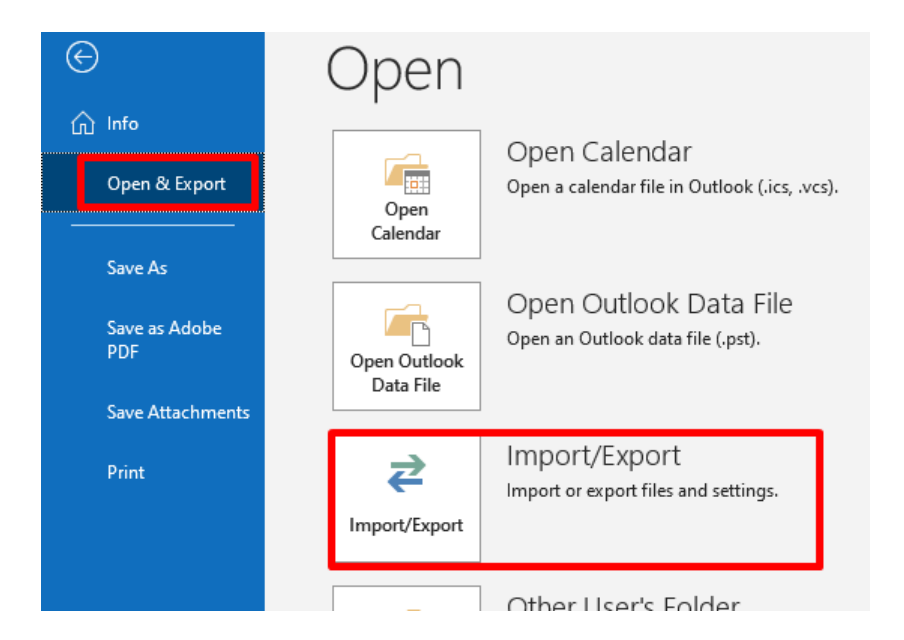

### Import and Export Wizard

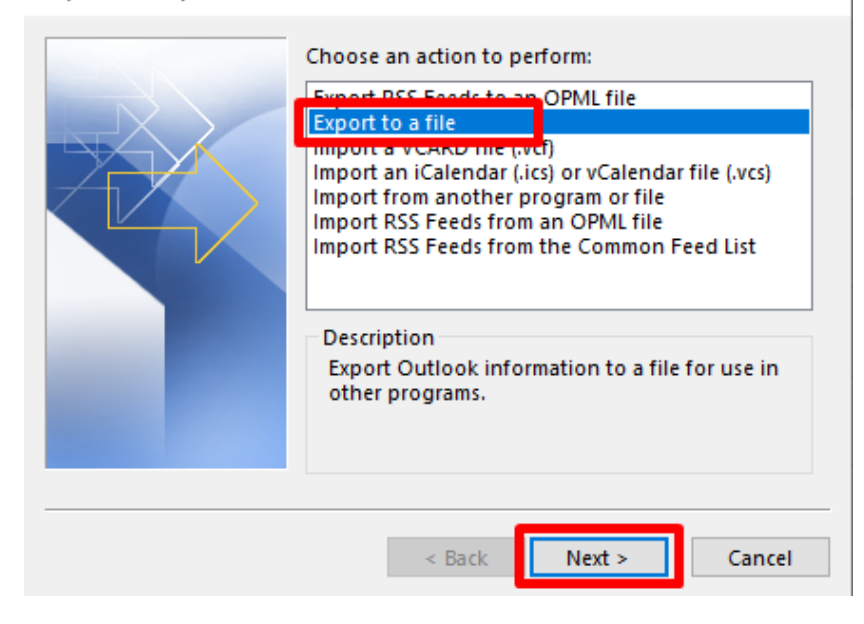

STEP 1: Go to [File] Outlook on task bar.

STEP 2: Type in the Username and the password. Username: <u>admin</u> Password: \*\*\*\*\*

STEP 3: Click on [Log in] button.

STEP 2: Click on the [Open & Export] → Select [Import/Export]

STEP 3: Choose [Export to a file] → Click [Next >]

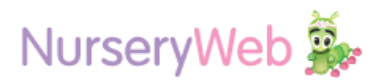

How to Backup & Export Email in Outlook

## STEP 4:

Choose [Outlook Data File (.pst)]  $\rightarrow$  Click [Next >]

# Export to a File

### Export Outlook Data File

| Select the folder to export from: |        |
|-----------------------------------|--------|
| Include subfolders                | Filter |
| <br>< Back Next >                 | Cancel |

### STEP 5:

 $\times$ 

Select the email address that wanted to backup  $\rightarrow$  Click [Next >]

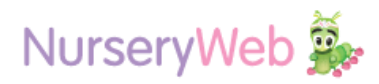

### How to Backup & Export Email in Outlook

### Export Outlook Data File

| Save exported file as:<br>erna Ko\Desktop\Backup20201125.pst Browse<br>Options<br>Replace duplicates with items exported<br>Allow duplicate items to be created<br>Do not export duplicate items |
|----------------------------------------------------------------------------------------------------|
| < Back Finish Cancel                                                                                                    |

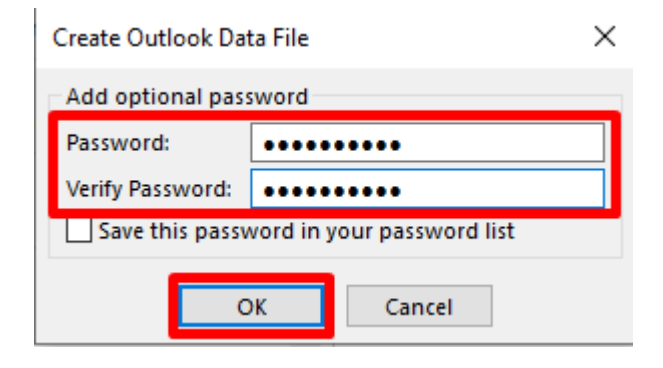

| Outlook Data File Password X              |    |        |  |  |
|-------------------------------------------|----|--------|--|--|
| Type the password for Backup20201125.pst. |    |        |  |  |
| Password:                                 |    |        |  |  |
| Save this password in your password list  |    |        |  |  |
|                                           | ОК | Cancel |  |  |

### $\times$ STEP 6:

Click on the [**Browse...**] to choose where to save the file  $\rightarrow$  Click [Finish]

# STEP 7:

Fill in a Password and repeat it on the Verify Password  $\rightarrow$  Click **[OK]** 

### STEP 8:

Type in the Password again in Step7  $\rightarrow$  Click **[OK]** 

Done! You may found your backup file in .pst at the location chosen.

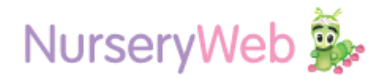